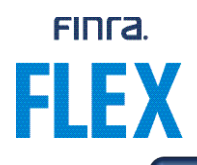

## **Quick Reference Guide – Distributing Courses Through Your Firm's LMS**

The information provided in this document is intended to provide a quick guide for CE administrators to acquire a license to FLEX courses on their firm's own learning management system (LMS).

## For delivery via Firm LMS

To gain access to the Financial Learning Experience (FLEX) dashboard within the FINRA Gateway, please contact your firm's Super Account Administrator (SAA). They can grant you the entitlement role for FLEX. When editing entitlements, FLEX is the last privilege available to select on the list.

SAA can assign the entitlement for "Select and Purchase Content" for FLEX by checking the box for "User" and/or "Admin."

Types of entitlement roles:

- User: Can select and purchase content
- Admin: Can grant access and create accounts, but not select and purchase content

| CRED Workspace.                                                                                                    |      |         |                  |
|----------------------------------------------------------------------------------------------------|------|---------|------------------|
| Finra rule 2080                                                                                                    | User | Admin   | Privilege Viewer |
| Waiver request                                                                                                    | User | Madmin  | Privilege Viewer |
| Automated Chat Support                                                                                                    | User | Admin   | Privilege Viewer |
| Provides access to the Automated Chat Support features.                                                                                                    |      |         |                  |
| ③ DXT Support Chat API Proxy                                                                                                    | User | 🛃 Admin | Privilege Viewer |
| Financial Learning Experience (FLEX)                                                                                                    | User | Madmin  | Privilege Viewer |
| Provides access for Continuing Education Administrator/Manager to select, purchase and track courses through the Financial Learning Experience in FINRA Gateway. |      |         |                  |
| ③ Select and Purchase Content                                                                                                    | User | Admin   | Privilege Viewer |

|                                                   | User Admin                                    |
|---------------------------------------------------|-----------------------------------------------|
| Provides access for Continuing Education Adminis  | strator/Manager to select. purchase and track |
| courses through the Financial Learning Experience | te in FINRA Gateway.                          |

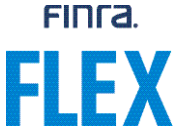

Once your FLEX entitlement is granted, you will see the "FLEX – Financial Learning Experience" link within the FINRA Gateway Quick Links section. You will click that link to access the FLEX dashboard.

| Links<br>Quick Links                                                                                                    |                                                                                                    | @ <del>(</del> | Profile Search                                                                                                    | <b>● ⊕</b>      |
|----------------------------------------------------------------------------------------------------|----------------------------------------------------------------------------------------------------|----------------|----------------------------------------------------------------------------------------------------|-----------------|
| 4530 Reporting<br>Advertising- Ad Reg<br>Compliance Calendar<br>Create/Update Public Offering Filing<br>Distribution Manager | Information Requests<br>OTC-Transparency Data<br>Over-the-Counter Equilties Data<br>Participant Data Management<br>Reer-2-Peer Compliance Library |                |                                                                                                    |                 |
| Exam Walver Form<br>FINRA New Issue<br>FINRA.org<br>FLEX - Financial Learning Experience                                     | RegT.Extension<br>Requests and Filings<br>Short Interest Reporting<br>View Public Offering Dashboard                                              |                | Regulatory Task Catalog  To Browse forms, filings or other regulatory items you want to initiate or learn more. Sauch Criteria | ® <del>\$</del> |
| /                                                                                                    |                                                                                                    | 4              | Search by Form Name or Rule Number                                                                                             | Q               |
| Requests & Filings                                                                                                    |                                                                                                    | @⊕             |                                                                                                    |                 |

Once in the dashboard, you can start browsing the FLEX catalog by clicking on "Preview Catalog." Please note that at this point, you can only browse the course categories and topics but are not able to launch any courses to evaluate content. An active subscription to FLEX is required to launch courses.

| ŝ       | Notice: Pending drafts will be automatically deleted by the end of the year.                                           |                    |
|---------|----------------------------------------------------------------------------------------------------|--------------------|
|         | Financial Learning Experience                                                                                          |                    |
| &<br>20 |                                                                                                    |                    |
| æ       |                                                                                                    |                    |
| 容<br>>  |                                                                                                    |                    |
| 2       |                                                                                                    | Н                  |
| 0       |                                                                                                    | w can we helo? 🛛 🗸 |
| >       | 62024 FINRA, All Rights Reserved, FINRA is a registered trademark of the Financial Industry Regulatory Authority. Inc. |                    |

To acquire a subscription to FLEX, you will start by selecting "Create a New Learning Plan".

## FINFA.

| inancial Learning Experience | Preview                 |
|------------------------------|-------------------------|
| ctive Past                   | CREATE A NEW LEARNING P |
|                              |                         |
|                              |                         |
|                              |                         |
|                              |                         |
|                              |                         |
|                              |                         |
|                              |                         |
|                              |                         |
|                              |                         |

The first screen will provide you with the Terms & Conditions for use of FLEX. At the bottom of the agreement, you must select "I agree to the Terms & Conditions" to proceed. You can download the agreement for review prior to accepting the terms.

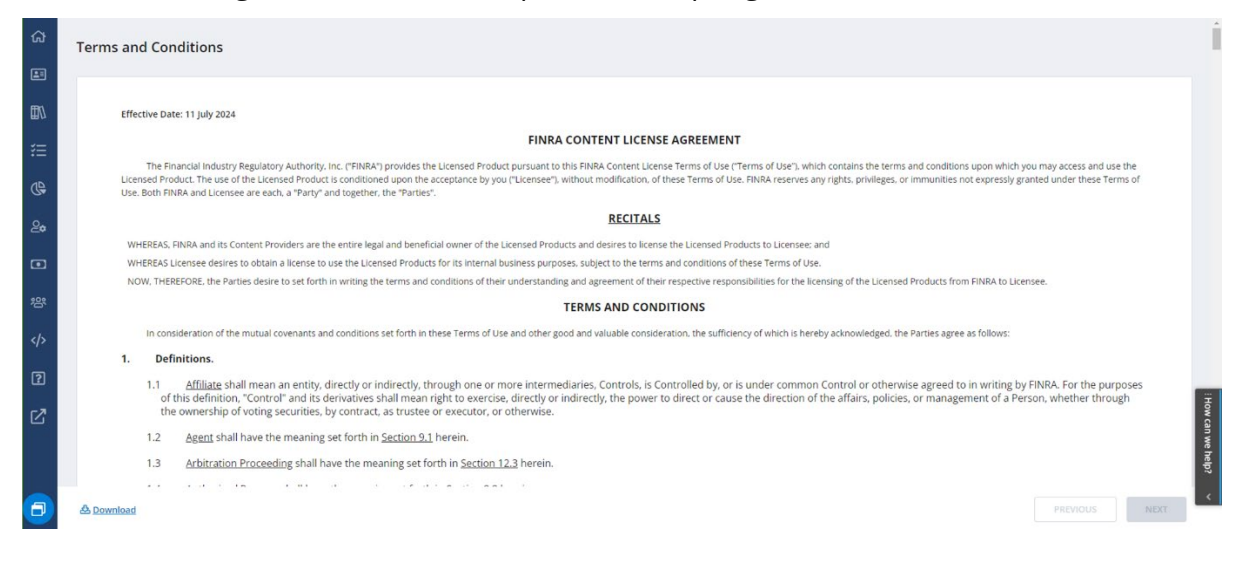

| ធ                | necessary to ensure that the net amount received by Legreed after such withinking shall be equal to the amount originally due. In the event that Lustomer is tax exempt or has direct pay status, then Lustomer will prov<br>Degreed with a valid tax exemption or direct pay certificate authorized by the appropriate taxing authority, simultaneous with the execution of any Order Form or Statement of Work.                                                                                                    |
|------------------|----------------------------------------------------------------------------------------------------|
| <b>a</b>         | 20. Termination; Effects of Termination. These Terms and the associated Order Form(s) may only be terminated by a Party in the event that the other party commits a breach of a material term, and such breach is no remedied within thirty (30) days of written notice.                                                                                                    |
| <b>E</b> N<br>*= | Upon termination of these Terms: (1) You terminate use of the Services; (2) each of the Parties shall deliver or destroy all Confidential Information of the other Party (including, without limitation confidential information +<br>Customer Data) which is in its possession, care or control (except for information which is required to be kept for backup or data retention purposes, in which case such information will be kept confidential in accordance<br>with these Terms until the deletion, and except for User Profiles which Degreed continues to maintain in accordance with <u>Section 17</u> ), and upon the other Party's request provide a written certification of the same; and (3<br>provisions or obligations (including payment obligations) which by their nature shall continue, will survive termination of these Terms. |
| œ                | 21. Compliance with Laws. Each Party will comply with all applicable international, federal, state and local laws and regulations with its use of the Service and in performing its obligations hereunder, including, but not<br>limited to the laws and regulations of the United States, including export controls and trade sanctions administered by the US Department of Commerce, the US Department of Treasury Office of Foreign Assets Control a<br>any other US agency having jurisdiction.                                                                                                    |
| 20               | 22. Independent Contractors. Nothing contained in these Terms shall be deemed or construed as creating a joint venture or partnership between the parties; no Party is by virtue of these Terms authorized as an agen employee or agent representative of the other Party.                                                                                                    |
| 鉟                | 23. Governing Law. The rights and obligations of the parties and all interpretations and performance of these Terms shall be governed by and construed in accordance with the laws of the State of California, without re to conflicts of laws principles. The parties agree that the provisions of the United Nations Convention on Contracts for the International Sale of Goods do not apply to these Terms.                                                                                                    |
| 略                | 24. Severability. If any provision of these Terms is held to be unenforceable or illegal by a court of competent jurisdiction, such provision shall be modified to the extent necessary to render it enforceable, or shall be severed from these Terms, and all other provisions of these Terms shall remain in full force and effect.                                                                                                    |
|                  | 25. Prevailing Party. In the event of litigation relating to the subject matter of these Terms, the prevailing party shall be entitled to receive from the other party its reasonable attorneys' fees and costs.                                                                                                    |
| 2                | 26. Entire Agreement. These Terms inclusive of any document expressly incorporated by reference, and along with the executed Order Forms or Statements of Work, constitutes the entire agreement and sets forth the entire understanding between the Parties hereto with respect to the subject matter hereof and supersedes all provide agreements, covenants, arrangements and discussions with respect thereto. In the event of an inconsistency between the terms and conditions contained therein and the Order Forms shall govern to the extent necessary to remedy such inconsistency. Any terms and conditions contain in Customer purchase orders or other documents shall be void and of no force or effect.                                                                                                    |

After agreeing to the terms and selecting the Next button, you will be brought to the screen to select your firm's elected distribution method. If you wish to leverage your Firm's own Learning Management System (LMS) for FLEX courses, select "Yes" and then choose "Firm LMS" from the drop down menu. This will allow you to utilize your Firm's LMS as your distribution method.

| ې<br>۱ | Financial Learning Experience                                                                                                    |                     |
|--------|----------------------------------------------------------------------------------------------------|---------------------|
|        | Distribution Method Do you currently use your own fearming management tool? By selecting "No", you are agreeing to create a REX account through FINRA.                     |                     |
| 縉      |                                                                                                    |                     |
| œ      | If yes, please select the learning tool                                                                                                    |                     |
| 20     | Firm's LMS  Degreed                                                                                                    |                     |
| ŵ      | V Firms LMS                                                                                                    |                     |
| 密      |                                                                                                    |                     |
| 2      |                                                                                                    |                     |
|        | Choose your license                                                                                                    | Calculator          |
|        | Please select your learning plan license. You can use the calculator to help find the best option for you. Please note billing occurs on a quarterly basis based on usage. | we help?            |
| 0      | GP Save                                                                                                    | PREVIOUS            |
| >      | ©2024 FINRA. All Rights Reserved. FINRA is a registered trademark of the Financial Industry Regulatory Authority. Inc.                                                     | Privacy   Legal 🛅 💆 |

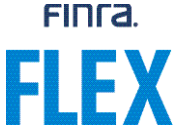

Next on the screen you will select your license type: library or course. The license type determines how your firm will be billed for course consumption. A calculator is provided to allow you to evaluate which license would be most appropriate for your firm based on how many users and courses will be assigned to each user. The calculator will reflect the difference in price for each of the two types of licenses based on your entered criteria.

| G | Please select your learning plan license. You can use the calculator to help find the best option for you. Please note billing occurs on a quarterly basis based on usage. | Concision |
|---|----------------------------------------------------------------------------------------------------|-----------|
|   |                                                                                                    |           |
| 0 | Library License                                                                                                    |           |
|   | This license will give you unlimited access to all courses in the catalog for a specified number of users.                                                                 |           |
|   | \$60 per User *Volume discounts will be applied after 200 users                                                                                                    |           |
| 0 | Course License                                                                                                    |           |
|   | This license will give you access to all courses in the catalog, and you will be invoiced based on the number of courses launched.                                         |           |
|   | \$18 per Course *Volume discounts will be applied after 1500 users                                                                                                    |           |
|   | Forune oracionary million applied orient room duery.                                                                                                    |           |
|   |                                                                                                    |           |
|   |                                                                                                    |           |

| U: | CE                                             | Calculator                     |                      |         | × |
|----|------------------------------------------------|--------------------------------|----------------------|---------|---|
| G  | Enter your desired amount of users and courses | to see the expected amount for | r each license type. |         |   |
| 0  | Number of users                                |                                | Library              | Course  |   |
|    | Average Course per Liser                       | Units                          | 100                  | 400     |   |
|    |                                                | Cost                           | \$60.00              | \$18.00 |   |
| es | ENTER                                          | Total                          | \$6000               | \$7200  |   |
|    |                                                |                                |                      |         |   |

After you have chosen your distribution method and license type, click on the Next button and a summary page of your selections will be displayed. You have the option to include any e-billing code your firm may choose to leverage. An e-billing code is not required to proceed. Once you have confirmed the information is correct, select the submit button to complete your license subscription.

| FLEX          |                                                         |                                                                                               |                                                                       |                    |
|---------------|---------------------------------------------------------|-----------------------------------------------------------------------------------------------|-----------------------------------------------------------------------|--------------------|
| 6)<br>E       | Financial Learning Experience                           |                                                                                               |                                                                       |                    |
| i≣<br>1       | Summary  Please note: You will be billed quarterly t    | assed on your license and consumption through FINRA e-bill. You will receive a notification i | once the e-bill is created. You have 30 days to complete the payment. |                    |
| ()<br>20      | Distribution Method                                     | License Type                                                                                  | E - Billing Code 🛈                                                    |                    |
| <u>ය</u><br>ප | Firm's LMS                                              | Library                                                                                       | Placeholder Text                                                      |                    |
|               |                                                         |                                                                                               |                                                                       |                    |
|               |                                                         |                                                                                               |                                                                       | How can we help?   |
| 0             | 🕼 Save                                                  |                                                                                               |                                                                       | PREVIOUS SUBMIT    |
|               | ©2024 FINRA, All Rights Reserved. FINRA is a registered | I trademark of the Financial Industry Regulatory Authority. Inc.                              |                                                                       | Privacy Legal In 9 |

FINCA.

After submitting, the FLEX dashboard will initially reflect a status of "Provisioning" while the firm account is being set up.

After a few minutes, you should refresh the page and the status will be updated to "Available" and two files will now be accessible for download: Metadata file and Dispatch file. You will need both files to upload the FLEX courses to your firm's own LMS.

The "Preview Catalog" button will take you to the FLEX catalog to preview courses. Your subscription is now active.

| ය<br>=      | Notice: Fending drafts will be automatically deleted by the end of the year.                                                                                                    | ]                   |
|-------------|----------------------------------------------------------------------------------------------------|---------------------|
| ≣           | Financial Learning Experience Preview Catalog Active Past CREAT ALW LARNING PLAN                                                                                                    |                     |
| &<br>&<br>• | Distribution Type Status License Type Completed By License Agreement Date Expiration Date Library License Type Library License Type Library License Agreement Date Expiration Date December 31, 2024 |                     |
| <>><br>     |                                                                                                    | H                   |
|             |                                                                                                    | ow can we help? 🛛 🗸 |
| >           | ©2024 FINRA. All Rights Reserved. FINRA is a registered trademark of the Financial Industry Regulatory Authority. Inc.                                                                               |                     |

Please let us know if you encounter any issues with acquiring your license. You can email us at <u>flex@finra.org</u> for assistance with any issues.